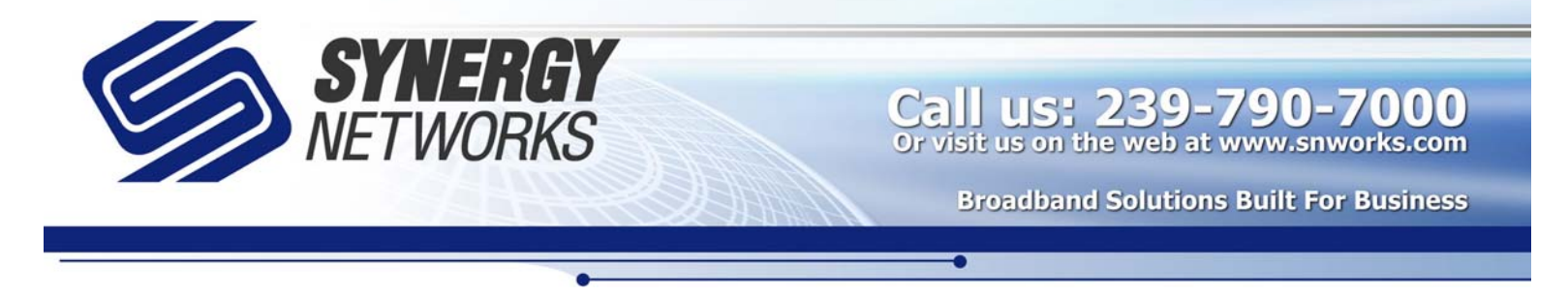

## WebAdmin Tutorial

As a WebAdmin administrator you should be able to create new email accounts for your domain. Here is a short tutorial on how you can do so:

- Connect to <u>http://mail.snworks.com:1000</u> in your web browser (i.e. Internet Explorer). The "Heavy" theme is used for this tutorial.
- 2. Log in with your full email address as your username and with your password.
- 3. Once logged in, click the domains button on the bottom left.
- 4. Choose the Users link for your domain.
- 5. Fill in the fields for creating a new email address. Enter the name, full email address (i.e. johnsmith@synergy-networks.com) and the password you would like to use and then press the create button. The password needs to be a smart password. Smart passwords contain at least 5 characters, a capitol letter, a lower case letter, and a number. \*
- 6. Now the account configuration page will pop-up. On this page you can confirm the email address and password and then select save changes.
- Now the setup is complete. Log out of WebAdmin and test the email account. \*\*

\* Our email server has a default account deletion setting if an account is inactive for 180 days. If you would like to set this to happen after a shorter or longer amount of time you can do so by setting the, "delete account if inactive for more than x days" option on the Account Configuration page. Set the amount of days to the duration you prefer.

\*\* If you need help setting up your new email account in Outlook or Outlook Express, please contact us at Synergy Networks, Inc. We have a tutorial that can help you through that process also.

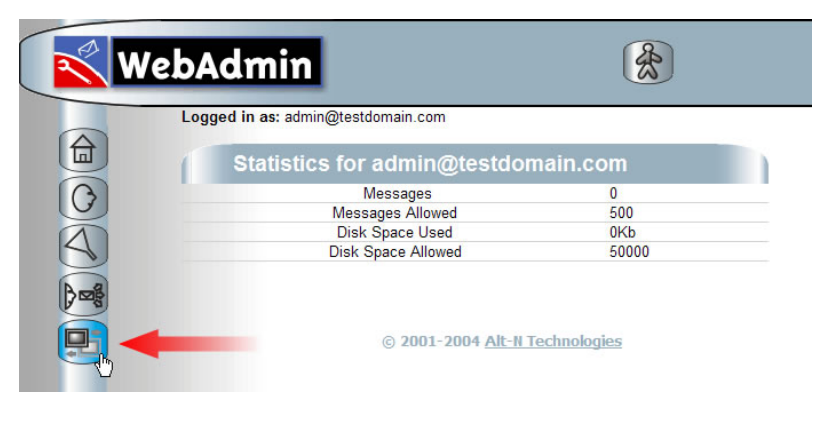

| <b>X</b>   | /ebAdmin                          |                                     |  |
|------------|-----------------------------------|-------------------------------------|--|
|            | Logged in as: admin@test          | tdomain.com                         |  |
|            | Domains                           |                                     |  |
| $\bigcirc$ | <u>Domain</u> ⊽<br>testdomain.com | Admins Users Lists New User Aliases |  |
| A          | Page 1 of 1                       |                                     |  |
| B          |                                   |                                     |  |
|            |                                   | © 2001 2004 Alt II Technologies     |  |
| Ð          |                                   | © 2001-2004 AICH Technologies       |  |

| W                   | ebAdmin                          |                                 | **          |
|---------------------|----------------------------------|---------------------------------|-------------|
|                     | Logged in as: admin@testdomain.c | om                              |             |
|                     | testdomain.com A                 | ccount List                     |             |
| G                   | <u>Email</u> ∇                   | Full Name                       | Action      |
|                     | admin@testdomain.com             | admin                           | Edit Delete |
| $\langle A \rangle$ | testaccount@testdomain.com       | Test A. Account                 | Edit Delete |
| $\asymp$            | Page 1 of 1                      |                                 |             |
|                     | Searc                            | h                               | Search      |
| 25                  |                                  | Create New Use                  | r           |
|                     | Full Name                        |                                 |             |
|                     | Email Add                        | ress:                           |             |
|                     | Password:                        |                                 |             |
|                     | © 2001-20                        | Create<br>04 Alt-N Technologies |             |

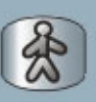

Logged in as: admin@testdomain.com

| My Account IMAP Filter                                                                                                    | s Subscribed Lists                                                                                                    |
|----------------------------------------------------------------------------------------------------|----------------------------------------------------------------------------------------------------|
| Mailbox                                                                                                    | test                                                                                                    |
| Allow POP Access                                                                                                    | Yes 🕶                                                                                                    |
| Auto Decode Messages                                                                                                    | No 🛩                                                                                                    |
| Password                                                                                                    |                                                                                                    |
| Reenter Password                                                                                                    |                                                                                                    |
| Account Can Access Email Via WorldClient                                                                                                    | Yes 🕶                                                                                                    |
| This Account Is Currently Forwarding Mail                                                                                                    | No 🕶                                                                                                    |
| Retain A Copy Of Forwarded Mail                                                                                                    | Yes 🕶                                                                                                    |
| Forwarding Address(es)                                                                                                    |                                                                                                    |
| Gear Text to cancer auto responder                                                                                                    |                                                                                                    |
|                                                                                                    |                                                                                                    |
| Auto Responder Start Time (yyyy-mm-dd)<br>(clear date for none):                                                                                                    | <<br>12 ▼ 00 ▼ AM ▼                                                                                                    |
| Auto Responder Start Time (yyyy-mm-dd)<br>(clear date for none):<br>Auto Responder End Time (yyyy-mm-dd)<br>(clear date for none):                                                                                                    | < <li></li> <li>12 • 00 • AM •</li> <li></li> <li>12 • 00 • AM •</li>                                                                                   |
| Auto Responder Start Time (yyyy-mm-dd)<br>(clear date for none):<br>Auto Responder End Time (yyyy-mm-dd)<br>(clear date for none):<br>This account uses domain defaults for pruning                                                                                                    | < <li></li> <li>12 • 00 • AM •</li> <li></li> <li>12 • 00 • AM •</li> <li></li> <li>Yes •</li>                                                          |
| Auto Responder Start Time (yyyy-mm-dd)<br>(clear date for none):<br>Auto Responder End Time (yyyy-mm-dd)<br>(clear date for none):<br>This account uses domain defaults for pruning<br>Delete account if inactive for more than x days (0<br>to disable)                                                                                                    | < <li></li> <li>12 v 00 v AM v</li> <li></li> <li>12 v 00 v AM v</li> <li>Yes v</li> <li>0</li>                                                         |
| Auto Responder Start Time (yyyy-mm-dd)<br>(clear date for none):<br>Auto Responder End Time (yyyy-mm-dd)<br>(clear date for none):<br>This account uses domain defaults for pruning<br>Delete account if inactive for more than x days (0<br>to disable)<br>Delete messages if older than x days (0 to<br>disable)                                                                        | < <li></li> <li>12 v 00 v AM v</li> <li></li> <li>12 v 00 v AM v</li> <li>Ves v</li> <li>0</li>                                                         |
| Auto Responder Start Time (yyyy-mm-dd)<br>(clear date for none):<br>Auto Responder End Time (yyyy-mm-dd)<br>(clear date for none):<br>This account uses domain defaults for pruning<br>Delete account if inactive for more than x days (0<br>to disable)<br>Delete messages if older than x days (0 to<br>disable)<br>Delete deleted IMAP messages if older than x<br>days (0 to disable) | <ul> <li></li> <li>12 • 00 • AM •</li> <li></li> <li>12 • 00 • AM •</li> <li></li> <li>12 • 00 • AM •</li> <li>0 •</li> <li>0 •</li> <li>0 •</li> </ul> |

© 2001-2004 Alt-N Technologies